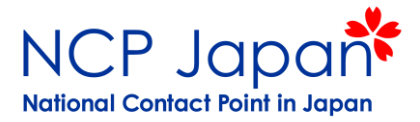

# Funding & Tenders ポータルサイト

https://ec.europa.eu/info/funding-tenders/opportunities/portal/screen/home

| Europe                                    | an Fundi<br>ssion Single Electr          | ng & tende                              | er opportu<br>Area (SEDIA)               | nities                      |                             | English 🛃<br>Register Login                                                                                                    |
|-------------------------------------------|------------------------------------------|-----------------------------------------|------------------------------------------|-----------------------------|-----------------------------|----------------------------------------------------------------------------------------------------|
| SEARCH FUNDING                            | & TENDERS 🔻 HOW                          | / TO PARTICIPATE 🔻 I                    | PROJECTS & RESULTS                       | WORK AS AN EXPERT           | SUPPORT 🔻                   |                                                                                                    |
| Find calls for pro                        | posals and ter                           | nders                                   |                                          |                             |                             | ERA corona platform Brexit info                                                                                                    |
| Search calls for proposals                | and tenders by keywords                  | , programmes                            |                                          |                             | 🔍 Search                    | News                                                                                                    |
| EU D                                      |                                          |                                         |                                          |                             |                             | 23 Jun, 2021<br>Coronavirus: Commission launches the Coronavirus<br>Global R&I Collaboration Portal                                                                    |
| EU Programmes                             |                                          |                                         |                                          |                             |                             | At the European Research and Innovation Days today, the European<br>Commission launched a new coronavirus collaboration portal that<br>offers matchmaking opportunitie |
| Asylum, Migration and<br>Integration Fund | Border Management<br>and Visa Instrument | Customs Control<br>Equipment Instrument | Citizens, Equality,<br>Rights and Values | Creative Europe<br>(CREA)   | Customs Programme<br>(CUST) | 23 Jun, 2021<br>Online-Sessions: Creative Europe MEDIA and Cross-<br>sectoral                                                                                          |
| (AMIF)                                    | (BMVI)                                   | (CCEI)                                  | Programme (CERV)                         |                             |                             | The European Education and Culture Executive Agency (EACEA) will<br>organise online info sessions to explain the new funding opportunities<br>and application process  |
| Digital Europe                            | Europe Direct (ED)                       | European Defence                        | European Parliament                      | European Solidarity         | Erasmus+ Programme          | 18 Jun, 2021                                                                                                    |
| Programme (DIGITAL)                       |                                          | Fund (EDF)                              | (EP)                                     | Corps (ESC)                 | (ERASMUS+)                  | Information Session for the EaSI National Contact<br>Points call for proposals - register now                                                                          |
| European Social Fund<br>+ (ESF)           | European Maritime,<br>Fisheries and      | Fiscalis Programme<br>(FISC)            | Innovation Fund<br>(INNOVFUND)           | Internal Security Fur (ISF) | Horizon Europe<br>(HORIZON) | On 22 June at 14:00 hrs CET the Commission, DG Employment, will<br>organise an information session using MS TEAMS to assist potential<br>applicants for the call for p |
|                                           | Aquaculture<br>(EMFAF)                   | rizon Europ                             | eをクリック                                   |                             |                             | All news >                                                                                                    |
| Single Market                             | Social Prero                             |                                         |                                          | tection of the Euro         | Pilot Projects and          |                                                                                                    |
| Programme (SMP)                           | Specific                                 | (RELEX)                                 | (JUŚT)                                   | against Counterfeiting      | Preparatory Actions         | Useful links                                                                                                    |

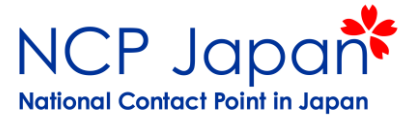

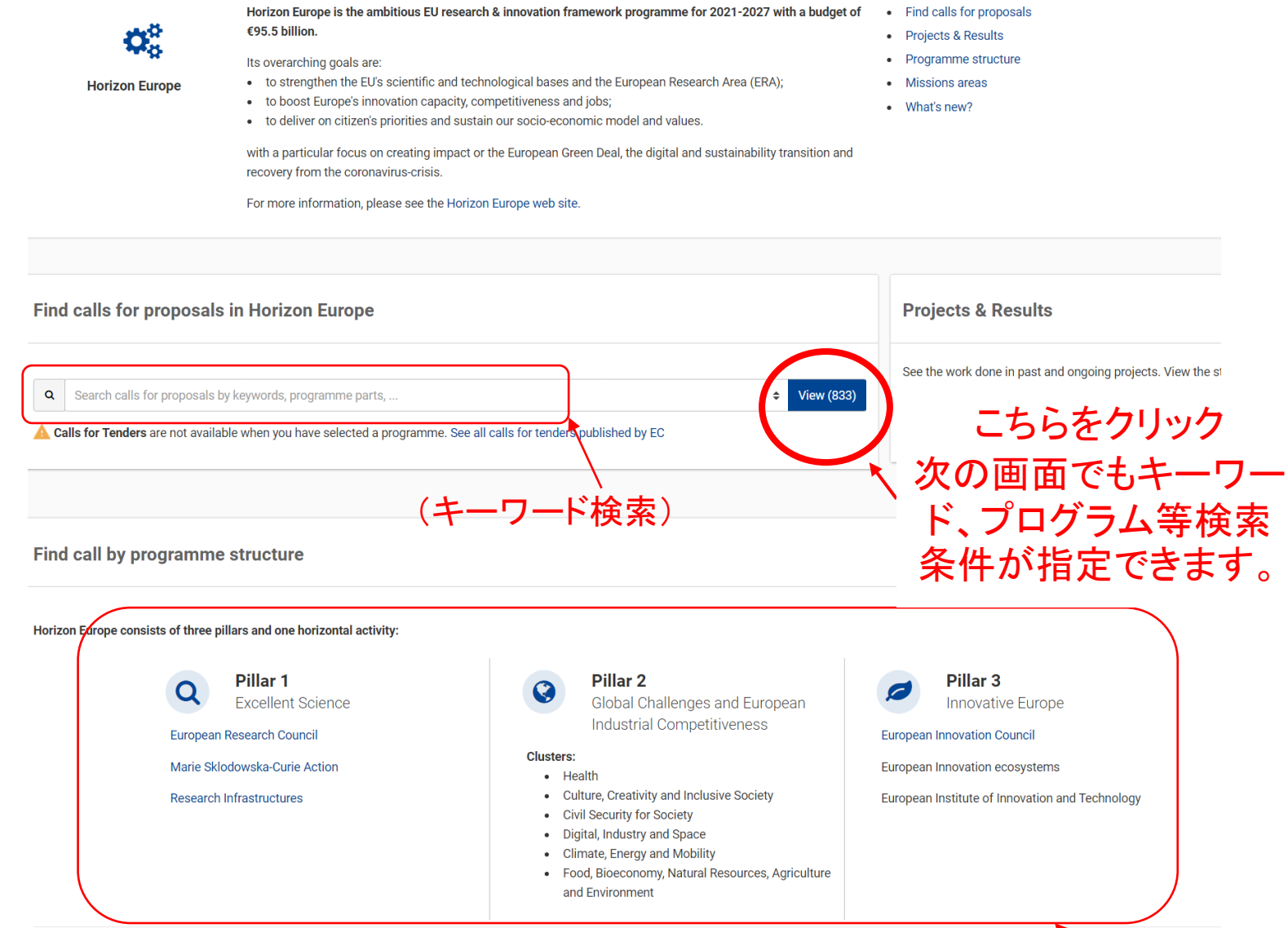

#### Widening Participation and Strengthening the European Research Area

Widening participation and spreading excellence

Reformir

(研究領域・プログラムの構

诰から検索)

2

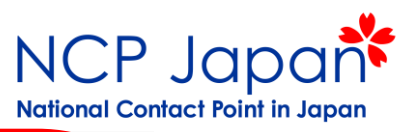

| GRANTS                 | <b>TENDERS</b>                 |            | Open for submission | on as an enabler of agr                       | -                         |                          |                   |
|------------------------|--------------------------------|------------|---------------------|-----------------------------------------------|---------------------------|--------------------------|-------------------|
|                        |                                |            | Programme           | Horizon Europe (HORIZON)                      | Deadline model            | single-stage             |                   |
| Submission status      |                                |            | ID                  | HORIZON-CL6-2021-FARM2FORK-01-03              | Opening date              | 22 June 2021             |                   |
| V<br>Forthcoming (405) | V<br>Open for submission (419) | Closed (9) | Types of action     | HORIZON Coordination and Support Actions      | Deadline date             | 07 October 2021 17:00:00 | Brussels time     |
|                        |                                |            | Grant Education     | on the bioeconomy including bio-based sector  | ors for young people in p | rimary and               |                   |
| Programming period     |                                |            | Open for submission |                                               |                           |                          |                   |
| 2021 - 2027 (833)      |                                | ~          | Programme           | Horizon Europe (HORIZON)                      | Deadline model            | single-stage             |                   |
|                        |                                |            | ID                  | HORIZON-CL6-2021-GOVERNANCE-01-11             | Opening date              | 22 June 2021             |                   |
| Horizon Europe (HORI   | ZON)                           | ×          | Types of action     | HORIZON Coordination and Support Actions      | Deadline date             | 07 October 2021 17:00:00 | Brussels time     |
| Programme part         |                                |            |                     |                                               |                           |                          |                   |
| Select a Programme     | part                           | ÷          | Grant Coordinatio   | on of European cultural heritage research and | innovation among Mem      | iber States              |                   |
|                        |                                |            | Open for submission |                                               |                           |                          | 1                 |
| Mission                |                                |            | Programme           | Horizon E                                     |                           |                          |                   |
| Select a Mission       |                                | ~          | ID                  | HORIZON                                       |                           |                          |                   |
|                        |                                |            | Types of action     | HORIZON                                       |                           |                          | russels time      |
| Destination            |                                |            |                     |                                               |                           |                          |                   |
| Select a Destination   |                                | ~          | Grant A roadmap     | o for personal                                | 家結果                       |                          |                   |
| Select a Destination.  |                                |            | Open for submission |                                               |                           |                          |                   |
|                        |                                |            | Programme           | Horizon E                                     |                           |                          |                   |
| Quick search on speci  | fic priorities                 |            | ID                  | HORIZON                                       |                           |                          |                   |
| Select a Priority      |                                | × .        | Types of action     | HORIZON                                       |                           |                          | 0 Brussels time   |
|                        |                                |            | Grant Supporting    | an EOSC-ready digitally skilled workforce     |                           |                          |                   |
| Filter by call         |                                |            | Open for submission | ,,                                            |                           |                          |                   |
| Select a Call          |                                | ~          | Programme           | Horizon Europe (HORIZON)                      | Deadline model            | single-stage             |                   |
|                        |                                |            | ID                  | HORIZON-INFRA-2021-EOSC-01-01                 | Opening date              | 22 June 2021             |                   |
|                        |                                |            | Types of action     | HORIZON Coordination and Support Actions      | Deadline date             | 24 September 2021 17:00  | :00 Brussels time |
|                        | L                              | -1153      |                     |                                               |                           |                          |                   |
| フィル                    | ヌーで絞                           | い込         | Grant Global coo    | peration on FAIR data policy and practice     |                           |                          |                   |
|                        | ユキオ                            |            |                     | portation on rear data policy and practice    |                           |                          |                   |
|                        | かより                            |            | Open for submission | Horizon Europo (HOPIZON)                      | Doodling model            | cingle stage             |                   |
|                        |                                |            | Programme           | HORIZON-WIDERA-2021-EPA-01-41                 |                           | single-stage             |                   |
|                        |                                |            | I I 🔨               | 10N/2017-WIDER4-2021-ER4-01-41                | opening date              | 22 JUNE 2021             |                   |

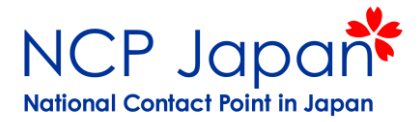

### Programme PartやDestinationの参考

#### **Programme Structure**

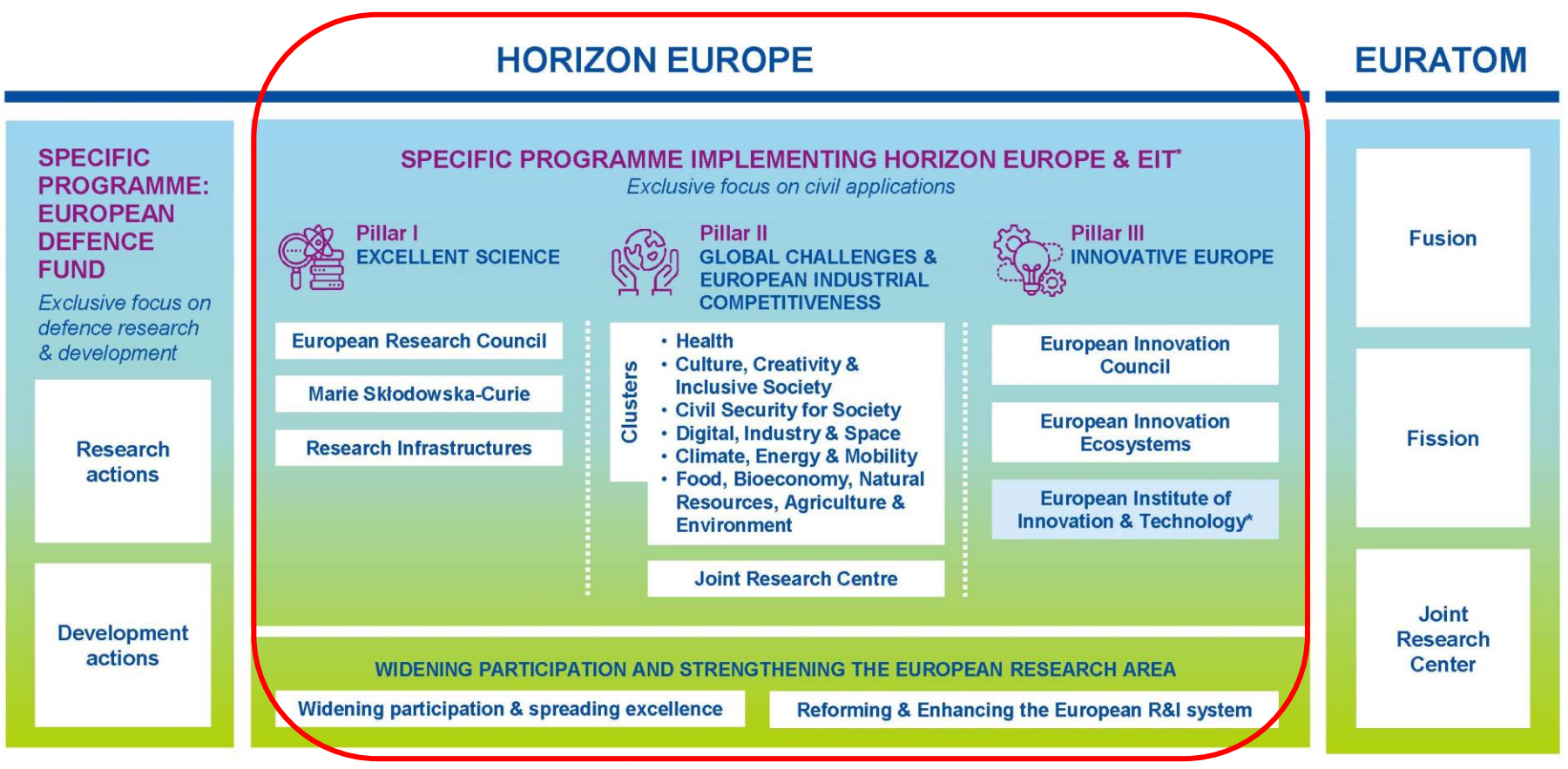

\* The European Institute of Innovation & Technology (EIT) is not part of the Specific Programme

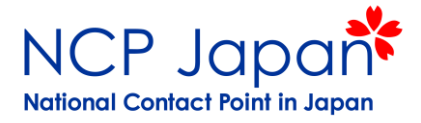

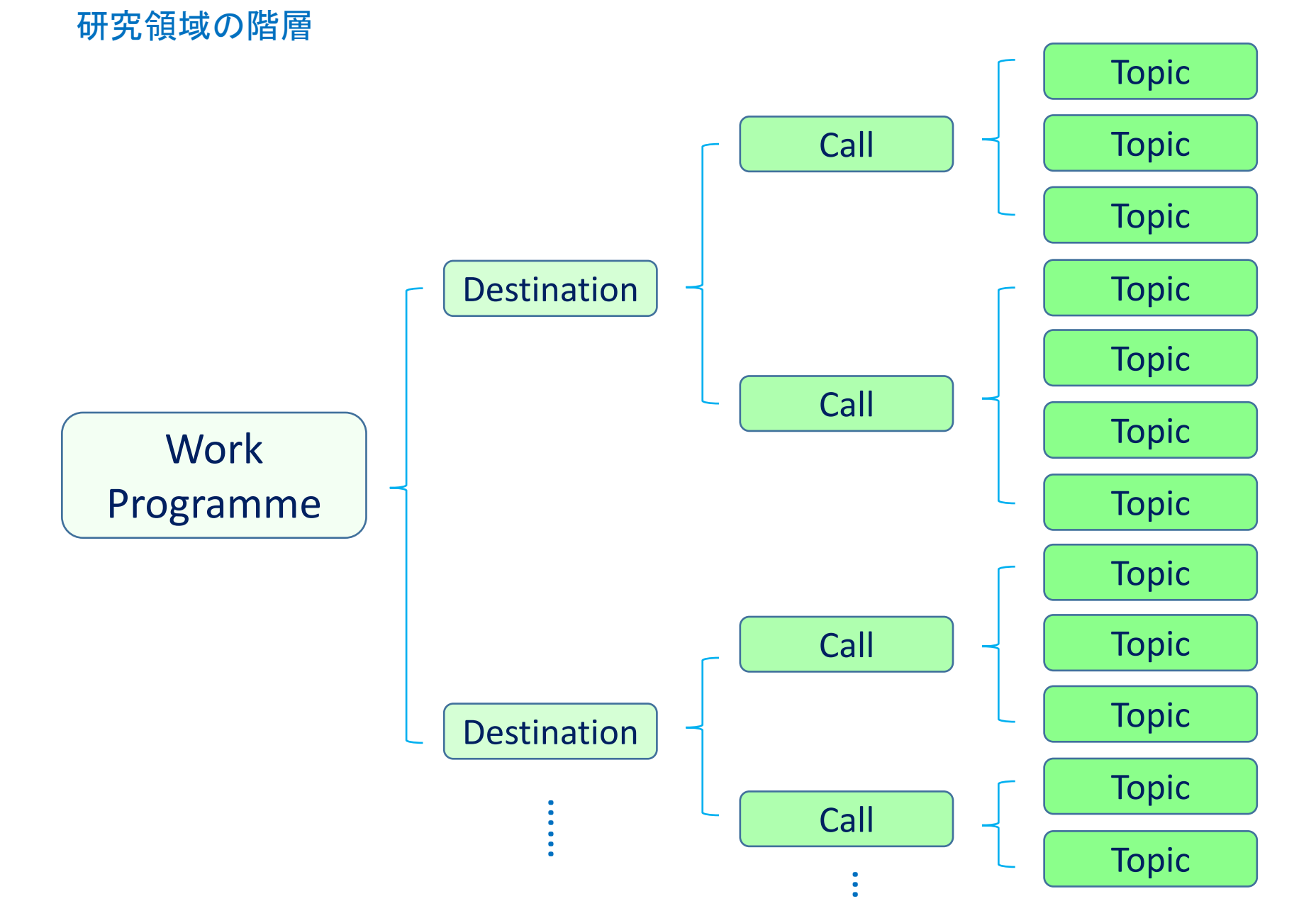

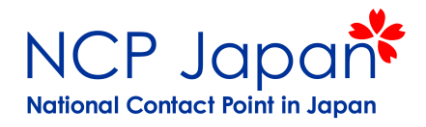

## 研究領域の階層

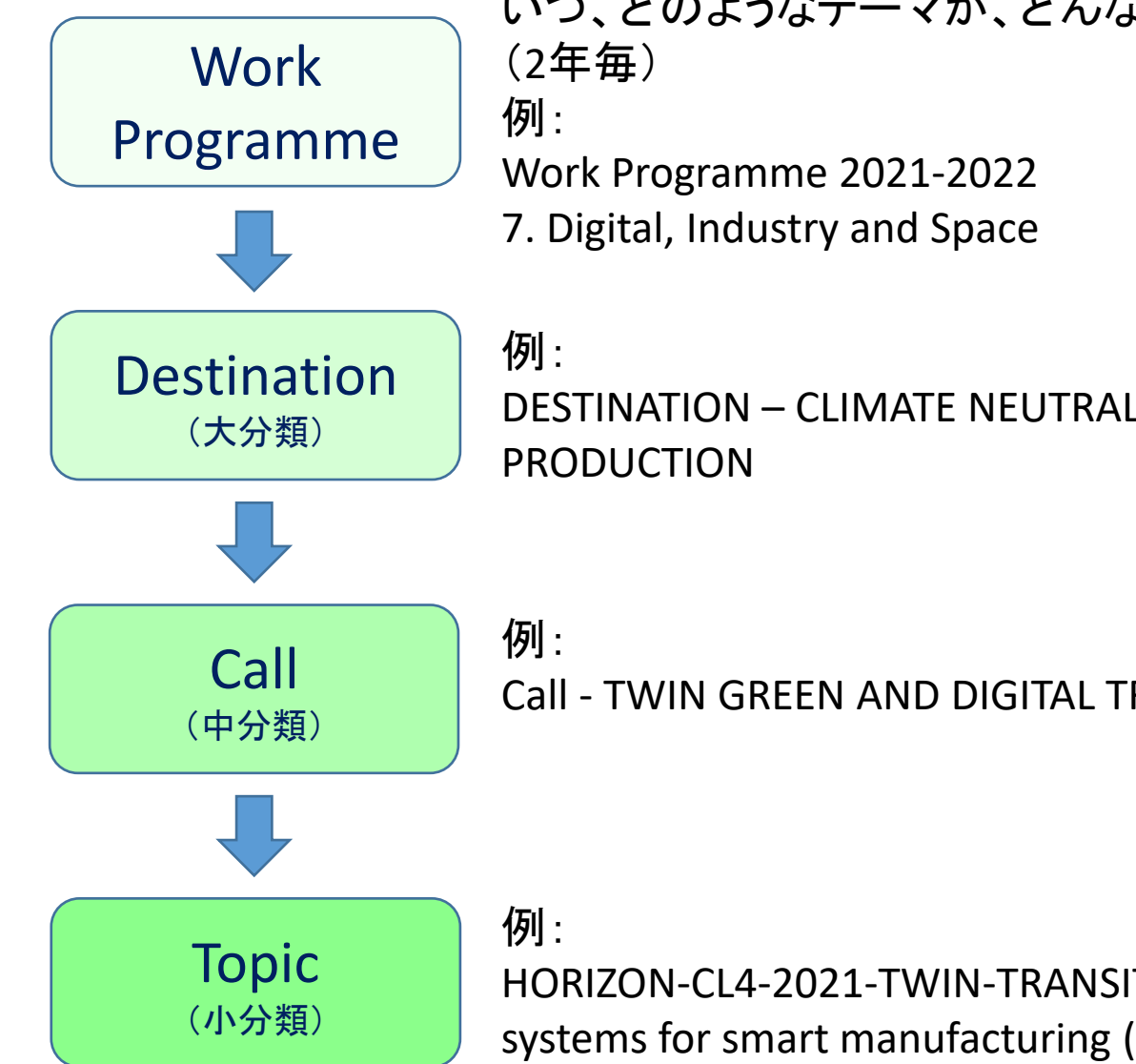

いつ、どのようなテーマが、どんな規模で公募されるかが発表される

DESTINATION – CLIMATE NEUTRAL, CIRCULAR AND DIGITISED

Call - TWIN GREEN AND DIGITAL TRANSITION 2021

HORIZON-CL4-2021-TWIN-TRANSITION-01-01: AI enhanced robotics systems for smart manufacturing (AI, Data and Robotics - Made in **Europe Partnerships**)

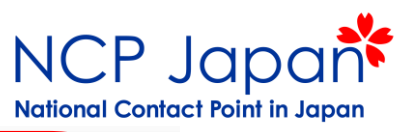

| Match whole words      | only                           |            |                                         |                | 該当件                                                    | ·数                         |                       |                       |
|------------------------|--------------------------------|------------|-----------------------------------------|----------------|--------------------------------------------------------|----------------------------|-----------------------|-----------------------|
| GRANTS                 | <b>TENDERS</b>                 |            | Grant Support to<br>Open for submission | the activities | of the                                                 |                            |                       |                       |
|                        |                                |            | Programme                               | Horizon E      | urope (HORIZON)                                        | Deadline model             | single-stage          |                       |
| Submission status      |                                |            | ID                                      | HORIZON        | -CL5-2021-D3-02-14                                     | Opening date               | 24 June 2021          |                       |
| Forthcoming (405)      | V<br>Open for submission (419) | Closed (9) | Types of action                         | HORIZON        | Coordination and Support Actions                       | Deadline date              | 06 January 2022 1     | 7:00:00 Brussels time |
|                        |                                |            | Grant Reliability a                     | and resilience | of the grid: Measures for vulner                       | abilities, failures, risks | and privacy           |                       |
| Programming period     |                                |            | Open for submission                     |                |                                                        |                            |                       |                       |
| 2021 - 2027 (833)      |                                | ~          | Programme                               | Horizon E      | urope (HORIZON)                                        | Deadline model             | single-stage          |                       |
|                        |                                |            | ID                                      | HORIZON        | -CL5-2021-D3-02-07                                     | Opening date               | 24 June 2021          |                       |
| Horizon Europe (HORIZ  | ON)                            | ×          | Types of action                         | HORIZON        | Innovation Actions                                     | Deadline date              | 06 January 2022 1     | 7:00:00 Brussels time |
| Programme part         |                                |            | Grant Twinning W                        | Vestern Balka  | ns Special                                             |                            |                       |                       |
| Select a Programme     | part                           | ÷          | Open for submission                     | _              |                                                        |                            |                       | _                     |
|                        |                                |            | Programme                               | Horizo         |                                                        |                            |                       |                       |
| Mission                |                                |            | ID                                      | HORIZ          |                                                        |                            |                       |                       |
| Select a Mission       |                                | ~          | Types of action                         | HORIZ          |                                                        |                            |                       | :00 Brussels time     |
| Destination            |                                |            | Grant Procureme                         | nt Leader      |                                                        | 麦結里                        |                       |                       |
| Select a Destination.  |                                | ~          | Open for submission                     |                | ገጽ ፡                                                   |                            |                       |                       |
|                        |                                |            | Programme                               | Horizo         |                                                        |                            |                       |                       |
| Quick search on specif | ic priorities                  |            | ID                                      | HORIZ          |                                                        |                            |                       |                       |
| Select a Priority      |                                | ~          | Turner of action                        |                |                                                        |                            |                       | Brussels time         |
|                        |                                |            |                                         | HORIZ          |                                                        |                            |                       |                       |
| Filter by call         |                                |            | Grant Raising aw bioeconom              | areness of ci  | rcular and sustainable bioecono<br>and/or action plans | my in support of Mem       | ber States to develop | 0                     |
| Select a Call          |                                | ~          | Open for submission                     | -              |                                                        |                            |                       |                       |
|                        |                                |            | Programme                               | Horizon E      | urope (HORIZON)                                        | Deadline model             | single-stage          |                       |
|                        |                                |            | ID                                      | HORIZON        | -CL6-2021-GOVERNANCE-01-10                             | Opening date               | 22 June 2021          |                       |
| コノルム                   | — 不統                           |            | Types of action                         | HORIZON        | Coordination and Support Actions                       | Deadline date              | 07 October 2021 1     | 7:00:00 Brussels time |
| 71107                  | 「一て衣」                          |            | Grant Digitalisatio                     | on as an enal  | oler of agroecological farming sy                      | stems                      |                       |                       |
| σ                      | ァエタ                            |            | Open for submission                     |                |                                                        |                            |                       |                       |
|                        |                                | ~          | Programme                               | Horizon E      | urope (HORIZON)                                        | Deadline model             | single-stage          |                       |
|                        |                                |            |                                         |                |                                                        |                            | - •                   |                       |

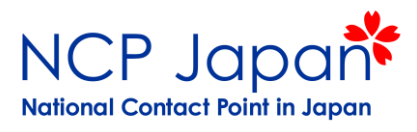

|                                                                     | טו                 | HUKIZUN-6L3-2021-03-02-07                     | Opening date                            |
|---------------------------------------------------------------------|--------------------|-----------------------------------------------|-----------------------------------------|
| lorizon Europe (HORIZON)                                            | Types of action    | HORIZON Innovation Actions                    | Deadline date                           |
| Programme part                                                      | Twinning )         | Nextorn Polkana Chasiel                       |                                         |
| Select a Programme part 🗢                                           | Grant              | western barkans Special                       |                                         |
| Excellent Science                                                   | pen for submission |                                               |                                         |
|                                                                     | rogramme           | Horizon Europe (HORIZON)                      | Deadline model                          |
| European Research Council (ERC)                                     |                    | HORIZON-WIDERA-2021-ACCESS-02-01              | Opening date                            |
| Marie Skłodowska-Curie Actions (MSCA)                               | ypes of action     | HORIZON Coordination and Support Actions      | Deadline date                           |
| Research infrastructures                                            |                    |                                               |                                         |
| Global Challenges and European Industrial Competitiveness           |                    |                                               |                                         |
| Health                                                              | Grant Procureme    | ent Leadership Award                          |                                         |
| Culture, creativity and inclusive society                           | pen for submission |                                               |                                         |
| Civil Security for Society                                          | rogramme           | Horizon Europe (HORIZON)                      | Deadline mode                           |
| Digital, Industry and Space                                         |                    | HORIZON-EIC-2021-                             | Opening date                            |
| Climate, Energy and Mobility                                        |                    | InnovationProcurementAwardPrize-3             | Deadline date                           |
| Food Bioeconomy Natural Resources Agriculture and Environment       | ypes of action     | HURIZON Recognition Prize                     |                                         |
|                                                                     |                    |                                               |                                         |
|                                                                     | Grant Raising av   | vareness of circular and sustainable bioecono | mv in support o                         |
|                                                                     | bioeconor          | ny strategies and/or action plans             | , , , , , , , , , , , , , , , , , , , , |
| European innovation ecosystems                                      | pen for submission |                                               |                                         |
| Widening Participation and Strengthening the European Research Area | Programme          | Horizon Europe (HORIZON)                      | Deadline model                          |
| Widening participation and spreading excellence                     | D                  | HORIZON-CL6-2021-GOVERNANCE-01-10             | Opening date                            |
|                                                                     | Types of action    | HOPIZON Coordination and Support Actions      | Doodling date                           |
| Programme Part                                                      | Types of action    | HORIZON COOldination and Support Actions      | Deauline date                           |
| P.4のProgramme Structureに一致して                                        |                    |                                               |                                         |
| います。複数選択可能                                                          |                    |                                               |                                         |

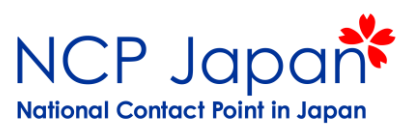

|                                                                                                    |      | Programme                         | חטווצטוו בעוטףפ (הטתוצטוע)                              |
|----------------------------------------------------------------------------------------------------|------|-----------------------------------|---------------------------------------------------------|
| Horizon Europe (HORIZON)                                                                                                    | ×    | ID                                | HORIZON-CL4-2021-RESILIENCE-01-27                       |
|                                                                                                    |      | Types of action                   | HORIZON Coordination and Support Action                 |
| Programme part                                                                                                    |      |                                   |                                                         |
| Digital, Industry and Space                                                                                                    | \$   | Grant Artificial Ir<br>Partnershi | ntelligence for sustainable, agile manufac<br>ips) (IA) |
| Mission                                                                                                    |      | Open for submission               |                                                         |
| Select a Mission                                                                                                    | ~    | Programme                         | Horizon Europe (HORIZON)                                |
|                                                                                                    |      | ID                                | HORIZON-CL4-2021-TWIN-TRANSITION-(<br>07                |
| Destination                                                                                                    |      | Types of action                   | HORIZON Innovation Actions                              |
| Select a Destination                                                                                                    | ~    |                                   |                                                         |
|                                                                                                    | Q    | Grant Hubs for C<br>Partnershi    | Circularity European Community of Practic ip) (CSA)     |
| Increased autonomy in key strategic value chains for resilier                                                                      | nt   | Open for submission               |                                                         |
| industry (44)                                                                                                    | c.   | Programme                         | Horizon Europe (HORIZON)                                |
| for the Green Deal (38)                                                                                                    | III  | ID                                | HORIZON-CL4-2021-TWIN-TRANSITION-(                      |
| A human-centred and ethical development of digital and industrial technologies (31)                                                |      | Types of ac 右側                    | の検索結果画面の各表 🕬                                            |
| Fil Climate neutral, circular and digitised production (30)                                                                        |      |                                   | クリックすると詳細が目らー                                           |
| Open strategic autonomy in developing, deploying and using global space-based infrastructures, services, applications at data (22) | nd , | Grant N                           | クラフラ ると 中 加 が 光 ら<br>れます ak                             |
| Destination                                                                                                    |      |                                   |                                                         |

Programme Part を選択すると、それに紐づいている Destinationが表示されます

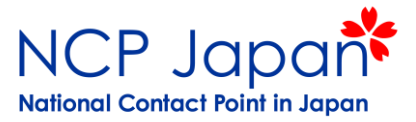

10

## Al enhanced robotics systems for smart manufacturing (AI, Data and Robotics - Made in Europe Partnerships) (IA)

Tonic IDをメモレておくと次に同じ公募詳細をもう一度見た

TOPIC ID: HORIZON-CL4-2021-TWIN-TRANSITION-01-01

| rant<br>opic related FAQ | い際、検索時に便利です                                                                                                    |                              |                                                                  |                     |  |  |  |  |
|--------------------------|----------------------------------------------------------------------------------------------------|------------------------------|------------------------------------------------------------------|---------------------|--|--|--|--|
| et support               | General information                                                                                                    |                              |                                                                  |                     |  |  |  |  |
| all updates              | Programme Horizon Europe Framework Programme (HORIZON) Call Twin CREEN AND DIGITAL TRANSITION 2021 (HORIZON CLA 2021 TWIN TRANSITION 21)                                                                                                    |                              |                                                                  |                     |  |  |  |  |
|                          | Type of action<br>HORIZON-IA HORIZON Innova                                                                                                    | ation Actions                | Type of MGA<br>HORIZON Action Grant Budget-Based<br>[HORIZON-AG] | Open for submission |  |  |  |  |
|                          | Deadline model<br>single-stage                                                                                                    | Opening date<br>22 June 2021 | Deadline date<br>23 September 2021 17:00:00 Brussels<br>time     |                     |  |  |  |  |
|                          | Topic description トピックの概要、課題等                                                                                                    |                              |                                                                  |                     |  |  |  |  |
|                          | ExpectedOutcome:                                                                                                    |                              |                                                                  |                     |  |  |  |  |
|                          | Projects are expected to contribute to the following outcomes:                                                                                                    |                              |                                                                  |                     |  |  |  |  |
|                          | • Provide safe, highly flexible, reconfigurable and modular solutions, allowing fast response to repurposing changes in production requirements, reducing considerably programming effort and configuration time for new products;                  |                              |                                                                  |                     |  |  |  |  |
|                          | Demonstrate significant improvements towards a meaningful and seamless social collaboration in teams of human workers, autonomous agents and robots by exploiting the latest advancements in AI, robotics and Social Sciences and Humanities (SSH); |                              |                                                                  |                     |  |  |  |  |
|                          | Create a network of open-access pilots to allow new users, especially students, start-ups, representatives from the makers' community and SMEs, to experiment new technologies and to                                                               |                              |                                                                  |                     |  |  |  |  |
|                          | show more                                                                                                    |                              |                                                                  |                     |  |  |  |  |
|                          | Destination                                                                                                    |                              |                                                                  |                     |  |  |  |  |
|                          | Climate neutral circular and divitised production                                                                                                    |                              |                                                                  |                     |  |  |  |  |

This destination will directly support the following Key Strategic Orientations, as outlined in the Strategic Plan:

- KSO C, 'Making Europe the first digitally led circular, climate-neutral and sustainable economy through the transformation of its mobility, energy, construction and production systems.'
- KSO A, 'Promoting an open strategic autonomy by leading the development of key digital, enabling and emerging technologies, sectors and value chains to accelerate and steer the digital and

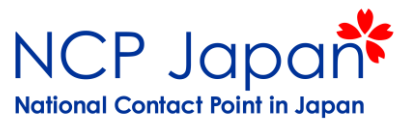

| Topic condi               | <sup>tions and documents</sup> 条件、評価及び関連書類など                                                                                                    |
|---------------------------|----------------------------------------------------------------------------------------------------|
| General cond              | litions                                                                                                    |
| 1. Admissibi <sup>i</sup> | lity conditions: described in Annex A and Annex E of the Horizon Europe Work Programme General Annexes.                                                                  |
| Proposal pag              | e limits and lavout: described in Part B of the Application Form available in the Submission System                                                                      |
|                           |                                                                                                    |
| 2 Eligible co             | untries: described in Anney B of the Work Drogramme General Anneyes                                                                                                    |
| Li Liigibie ee            | show more                                                                                                    |
|                           | SILVE HILDE                                                                                                    |
| Partner sea               | rch                                                                                                    |
|                           | Our applications are leading for callebrating partners in this tapic この小首に広首も投計してわけ。パー                                                                                   |
| 8                         | Ungainsations are looking for conaborating partners to this topic この公寿に心寿を快到してのり、ハー                                                                                      |
| 0                         | view/Edit トナーを探している機関が見られます。                                                                                                    |
|                           | we Administration of a single contracts and we have a set for some and for the mine tension of the lowering into this Deutel                                             |
| LEARS, ACCO               | ant Auministrators of sen-registrants can publish partier requests for open and forthcoming topics after rogging into this Portal.                                       |
|                           |                                                                                                    |
| Start su                  | Ibmission                                                                                                    |
| To access the             | e Electronic Submission Service, please click on the submission-button next to the type of action and the type of model grant agreement that corresponds to your proposa |
| then be aske              | d to confirm your choice, as it cannot be changed in the submission system. Upon confirmation, you will be linked to the correct entry point.                            |
| To access ex              | isting draft proposals for this topic, please login to the Funding & Tenders Portal and select the My Proposals page of the My Area section.                             |
| Please selec              | t the type of your submission.                                                                                                    |
| T Tedde Select            |                                                                                                    |
|                           | DN Innovation Actions [HORIZON-IA], HORIZON Action Grant Budget-Based [HORIZON-AG]                                                                                       |
| Start subm                | ission                                                                                                    |
|                           |                                                                                                    |
| D Need I                  | nelp?                                                                                                    |
|                           |                                                                                                    |
| Topic relat               | ed FAQ                                                                                                    |
|                           |                                                                                                    |
| There are no              | FAQ related to this topic.                                                                                                    |
|                           |                                                                                                    |
|                           |                                                                                                    |
| Get support               |                                                                                                    |
| Get support               | t                                                                                                    |

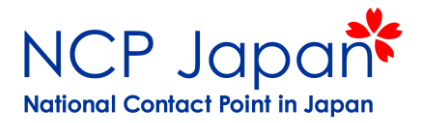

# 注意点

- ◆検索方法により該当件数が変わることがあります。 キーワード検索より、研究領域・プログラムの構造からの検索をお勧めします。
  - 以前、検索した次の日再度同じキーワードで検索したら、結果が変わったことがありました。
  - プログラムから検索した場合とキーワード検索結果件数例: Programme PartからClimate, Energy and Mobilityを選択 →198件
  - キーワード検索にClimate, Energy and Mobilityと入力 →798件、または完全一致だと1件
  - キーワード検索にClimateと Energyと Mobilityをそれぞれ入力 →120(完全一致115)+128(完全一致同数)+33(完全一致28)=281(276)件
- ◆サイトのアップデートにより、操作画面や方法が変更される場合があります。